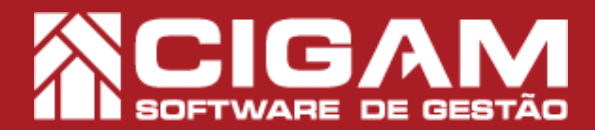

## Guia Prático

Requisitos: Estar em Loja (PDV)

> Versão: 6.9.2200

Acessar: <Movimentação do Estoque>; <Notas Fiscais>.

Como fazer nota de saída de produto configurando a transportadora?

**Objetivo:** Saiba como proceder para realizar uma nota de saída de produto no sistema Cigam Gestor Lojas e Franquias. Essa funcionalidade permite que você realize esse procedimento de maneira prática. O sistema também permite que você vincule as vendas realizadas por este módulo configurando a transportadora conforme a necessidade exigida na Nota Fiscal.

1. Na tela inicial do sistema, clique em «Movimentação de Estoque» e em seguida «Notas Fiscais».
2. Em "Cadastro de Notas Fiscais", clique em 
clinserir Nota Fiscal>

**3.** Preencha o cabeçalho da nota e selecione a Loja. Em seguida clique em  $< \emptyset >$  para editar o campo "**Operação**".

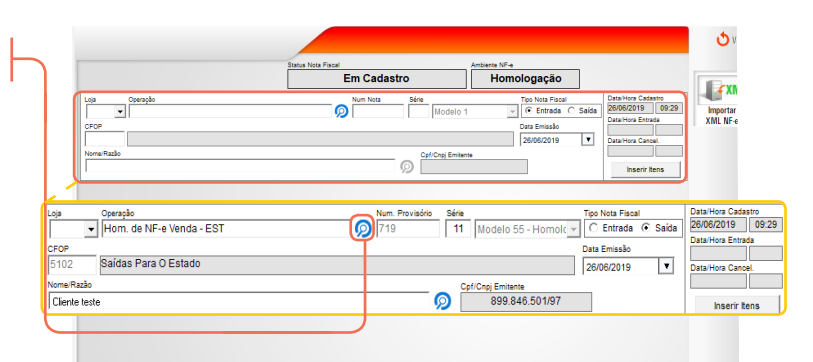

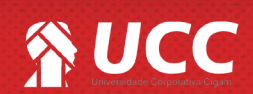

## 

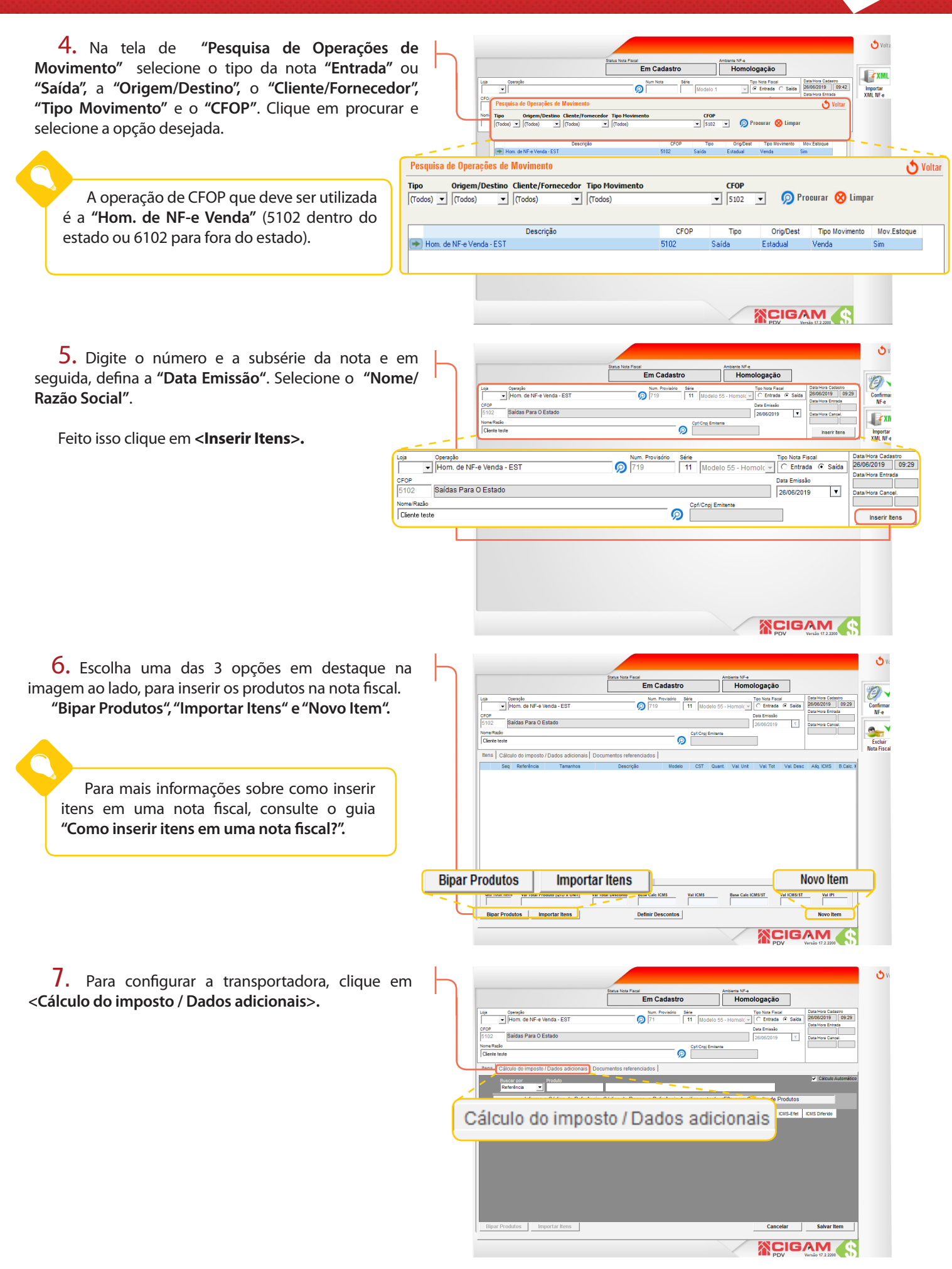

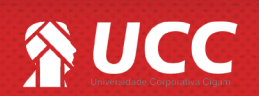

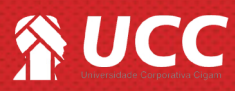

| 8. Na aba "Cálculo do imposto<br>em "Transportadora" preencha os<br>e selecione o tipo de frete que s | o / <b>Dados adicionais",</b><br>s campos disponíveis<br>erá aplicado à nota. | Lop Genolds<br>J Hom, de NF-e Venda - EST<br>Gross<br>Europ Statiste Para D Estado                         | Batur New Float         Antenne           Em Cadastro         H           Non-Provideo         Brie           71         Brie           Modelo 55 - Hom                          | V/M -           formologação           Topologação           Topologação< |
|----------------------------------------------------------------------------------------------------|-------------------------------------------------------------------------------|----------------------------------------------------------------------------------------------------|----------------------------------------------------------------------------------------------------|----------------------------------------------------------------------------------------------------|
| Vocé poderá editar:                                                                                   |                                                                               | Nome Razilo<br>Diente teste                                                                                | Cpf/Cnpj Emitente                                                                                                    |                                                                                                    |
| Transportadora (conforme já ca                                                                        | adastrada no sistema                                                          | Itens Cálculo do imposto / Dados adicionais Doc                                                            | umentos referenciados                                                                                                    |                                                                                                    |
| da loja);                                                                                             |                                                                               | Inserido p/ Usuário Base Cálo ICMS Valor ICMS Base de Cá                                                   | culo ICMS Subst. Valor do ICMS Subst. Valor Total Produtos Va                                                                                                    | aler Total Nota                                                                                                    |
| Frete por Conta;                                                                                      |                                                                               | Valor Frete Valor Seguro Outras Despesas                                                                   | Valor IPI Valor Desconto %Red Bs Calo ICMS Va                                                                                                    | alor ICMS Antecipado Valor IPI Devolução                                                                                                    |
| Placa do veículo:                                                                                     |                                                                               | Incide no Total Incide no Total Incide no Total                                                            |                                                                                                    |                                                                                                    |
| UF:                                                                                                   |                                                                               | Transportadora<br>(Selecionar)                                                                             | Frete por Conta<br>Sem Ocorrência de Transporte                                                                                                    | Pisca Velouio UF                                                                                                    |
| CNPJ / CPF;                                                                                           |                                                                               | CNPJ / CPF Quant. Espécie                                                                                  | Peso Bruto Peso Líquido Motorista                                                                                                    |                                                                                                    |
| Quantidade;                                                                                           |                                                                               | Dados Adicionais<br>Informações Complementares (Inalteráveis)                                              | Informações Complementares (Alteráveis)                                                                                                    | ``. `.                                                                                                    |
| Espécie;                                                                                              | Transportadora                                                                |                                                                                                    |                                                                                                    | ^                                                                                                    |
| Peso Bruto;                                                                                           | Transportadora                                                                | Frete por Conta                                                                                            |                                                                                                    | Placa Veículo UF                                                                                                    |
| Peso Líquido;                                                                                         | (Selecionar) Sem Ocorrência de Transporte                                     |                                                                                                    |                                                                                                    |                                                                                                    |
| Motorista.                                                                                            | CNPJ / CPF Quant. Espécie                                                     | Peso Bruto Contratação do<br>Contratação do<br>Contratação do<br>Contratação do<br>Calcular Transporte Pró | <ul> <li>Prete por conta do Remetente (CIF)</li> <li>Prete por conta do Destinatário (FOB)</li> <li>Prete por conta de Terceiros</li> <li>prio por conta do Remetente</li> </ul> |                                                                                                    |
| Dados Adicionais                                                                                      |                                                                               | Transporte Pró<br>Sem Ocorrênc                                                                             | prio por conta do Destinatário<br>a de Transporte                                                                                                    |                                                                                                    |
| · · · · · · · · · · · · · · · · · · ·                                                                 | Informações Complementares (Inalteráveis)                                     | Informações Con                                                                                            | plementares (Alteráveis)                                                                                                    |                                                                                                    |

**9.** Feito isso, clique na aba **<Itens>** e insira os produtos desejados na nota.

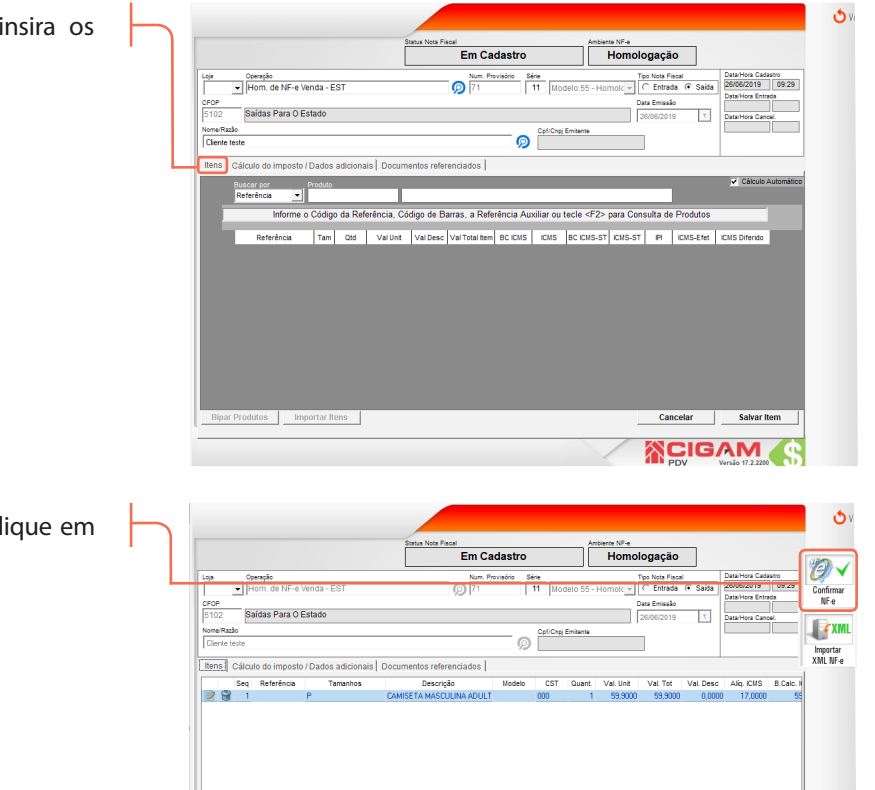

Val Total Desconto

Base Calo ICMS

Val ICMS

Base Calo ICMS/ST

10. Após inserir os produtos desejados, clique em <Confirmar NF-e>.

Muito Bem! Agora você sabe como fazer uma nota de saída de produto configurando a transportadora. Boas vendas!

Qtd Total Itens

Val Total Produto (QTD X UNIT)

tar Itens

os | Impo

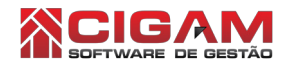

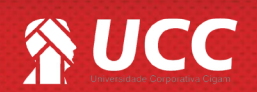

Val IPI

Novo Item

Val ICMS/ST

CIGAM 🧹

3